## Instructions for using the Solar radiation GIS tool

- 1. Access the EC Solar Radiation Tool at the following link: <u>https://re.jrc.ec.europa.eu/pvg\_tools/en/#MR</u>
- 2. Type your address/location in the address bar

| a<br>2000 km | 0 /            | _   |          | Zimbaby<br>Namibia<br>Botswana | we Mac    | lagascar | Mauri |
|--------------|----------------|-----|----------|--------------------------------|-----------|----------|-------|
| Address:     | Trier, Germany | Go! | Lat/Lon: | Eg. 45.815                     | Eq. 8.611 | Go!      |       |

3. Select the monthly data tab. Under monthly irradiation data, you can select a 12 month period to get solar radiation data. Check the Global Horizontal irradiation box. Select visualise results or download directly to CSV.file

| Selected:      | 49.757, 6.636 | Calculated horizon     | ± csv ± js          | on        |
|----------------|---------------|------------------------|---------------------|-----------|
| sevation (m):  | 138           | _jupicad nonzon me     | Browse No file sele | cted.     |
| GRID CONNECTED | i 📅 м         | ONTHLY IRRADIATION D   | ATA                 | 0         |
| TRACKING PV    | Solar radia   | tion database          | PVGIS-SARAH         | ~         |
| OFF-GRID       | Start year:   | 2016 ¥                 | End year:"          | 2016 🗸    |
|                | Irradiation   | 1                      |                     |           |
| MONTHLY DATA   | Global        | horizontal irradiation | Se                  | lect date |
| DALY DATA      | Direct Global | Normal Irradiation     |                     |           |
| HOURLY DATA    | Global        | irradiation at angle:  | (0-90)              |           |
|                | Ratio:        |                        |                     |           |
| TMY            | Diffuse       | e/global ratio         |                     |           |
|                | Temperate     | ure:                   |                     |           |
|                | Average       | ge temperature         |                     |           |
|                |               | View d                 | ata 🗸 🛛             | Download  |
|                |               | viewu                  |                     |           |
|                |               | <b>K</b>               | ×                   | ~         |

## Sample CV.file data

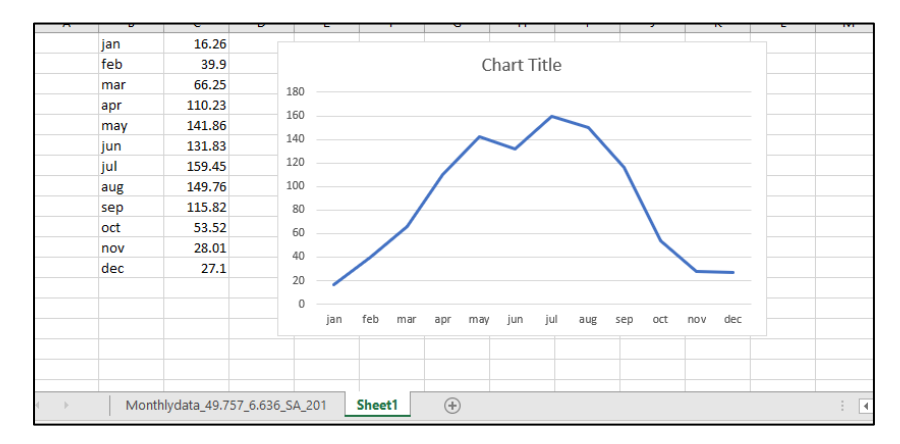

4. Create a table that looks like this and copy the the values from the csv.file into it.

|           | Monthly kWh/m <sup>2</sup> (CSV data) | Monthly kWh/m <sup>2</sup> (School Utility Bill) |
|-----------|---------------------------------------|--------------------------------------------------|
| January   |                                       |                                                  |
| February  |                                       |                                                  |
| March     |                                       |                                                  |
| April     |                                       |                                                  |
| May       |                                       |                                                  |
| June      |                                       |                                                  |
| July      |                                       |                                                  |
| August    |                                       |                                                  |
| September |                                       |                                                  |
| October   |                                       |                                                  |
| November  |                                       |                                                  |
| December  |                                       |                                                  |

## Activity 9.2 Sample Table

| Month     | Solar radiation data<br>(kWh/m <sup>2</sup> ) | Utility bill data<br>(kWh) | Commercial Solar panel<br>max output (W)<br>@ 15-20% efficiency |
|-----------|-----------------------------------------------|----------------------------|-----------------------------------------------------------------|
| January   |                                               |                            |                                                                 |
| February  |                                               |                            |                                                                 |
| March     |                                               |                            |                                                                 |
| April     |                                               |                            |                                                                 |
| Мау       |                                               |                            |                                                                 |
| June      |                                               |                            |                                                                 |
| July      |                                               |                            |                                                                 |
| August    |                                               |                            |                                                                 |
| September |                                               |                            |                                                                 |
| October   |                                               |                            |                                                                 |
| November  |                                               |                            |                                                                 |
| December  |                                               |                            |                                                                 |